Kategori: Systemvejledning Nexus Ansvarligt center: CSKF Ansvarlig leder: Lars Bach Opdateret: 12.01.23 Version: 1.2 Skal opdateres igen: 12.01.24

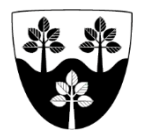

# SEL §§ 44 og 11.7 SUL §124 Børne Og Bevægelse (BOB)

**INSTRUKS** til Nexus for Ergo- og Fysioterapeuter, ved modtagelse af trænings opgaver jf. en bevilling fra CFH – CBU til Børneteamet.

## Fysio- og Ergoterapeuter. Efter 1. kontakt

#### Startstatus:

Gå ind i *Borgeroverblik* – og derfra tilgås fra Tilstandshjulet, "Mobilitet og Bevægelse", "Daglige aktiviteter" eller anden oprettet tilstand. – Gå ind under Faglig Planlægning – Klik på pilen ud for den relevante indsats. Mål. Opret Indsatsmål. Udfyld skemaet, > Handleanvisninger. Gå til *Træning* handleanvisninger. Udfyld skemaet. Træning Handleanvisninger, skal altid beskrive den aktuelle handling/træningsplan, hvad der lige nu laves/trænes med borgeren. Brug Træning Handleanvisninger til delmål, metode (styrke, balance, koordinering samt opremsning af øvelser, etc.), eller hvad I finder relevant at beskrive her. GEM som Aktiv. > Opfølgning. Lav en *opgave* til dig selv med opfølgningsdato på indsats og tilstand.

Opgaven vises i "Aktivitetslisten" under Opgaver TR-Voksen/Børn.

### Fysio- og Ergoterapeuter. Journal fortsat

Træningsnotater. Benyt dette til at beskrive, undersøgelser, plan og andet i finder relevant at beskrive her. > Tilstande. Åben den relevante Tilstand. Tilstanden skal altid være den aktuelle tilstand, det betyder at når der sker ændringer i funktionsniveau, skal dette noteres i Tilstanden. Noter i den relevante tilstand ("Mobilitet og Bevægelse", "Problem med Daglig Aktivitet", eller anden som er relevant for indsatsen).

#### Fysio- og Ergoterapeuter. Afslut eller forlæng

#### Slutstatus og/eller anmodning om forlængelse i en Opgave til Myndighed.

Åben den relaterede tilstand ("Mobilitet og Bevægelse", "Problem med Daglig Aktivitet", eller anden som er relevant for indsatsen) og tryk Rediger. Opdater borgers Tilstand. Udfyld skemaet: Titel: Forlængelse eller Afsluttes Tildelt til Sagsbehandler i CFH Beskrivelse, af opnået funktionsniveau. Ved anmodning om forlængelse beskrives det funktionsniveau, som vurderes opnåeligt. Når en borger afsluttes inaktiveres træningsmål, handleanvisninger og eget navn